# TUTORIAL TÉCNICO

### Atualização através do aplicativo AMT Remoto Mobile

| 0 | 0 | 0 | 0 | TUTORIAL TÉCNICO                   |
|---|---|---|---|------------------------------------|
| 0 | 0 | 0 | 0 | Atualização das Centrais de Alarme |
| 0 | 0 | 0 | 0 | (Aplicativo)                       |

0 0  $\mathbf{O}$ 0

### A atualização da central é feita através do aplicativo AMT Remoto Mobile, Caso você não o tenha instalado no seu Smartphone, clique em uma das opções abaixo;

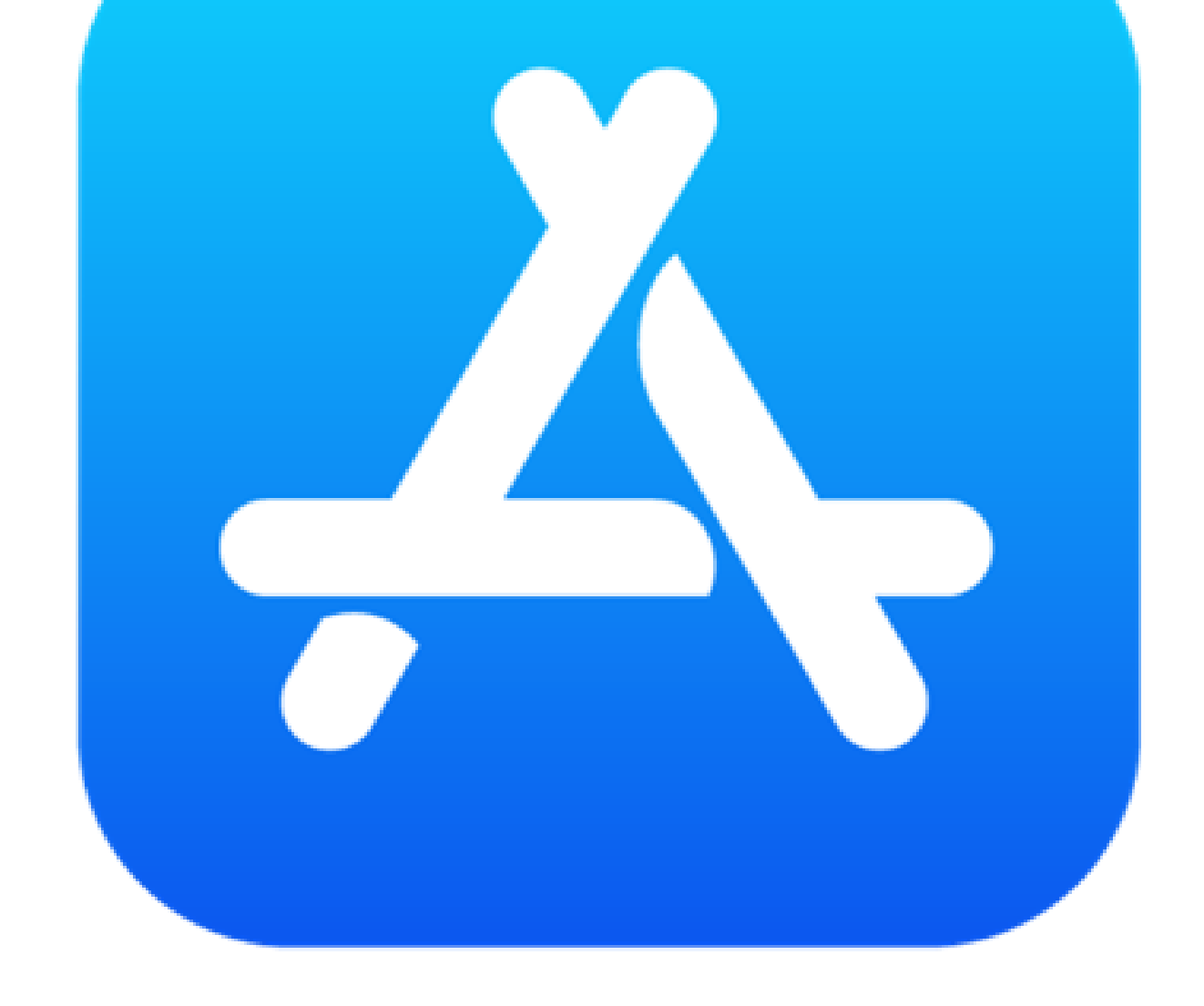

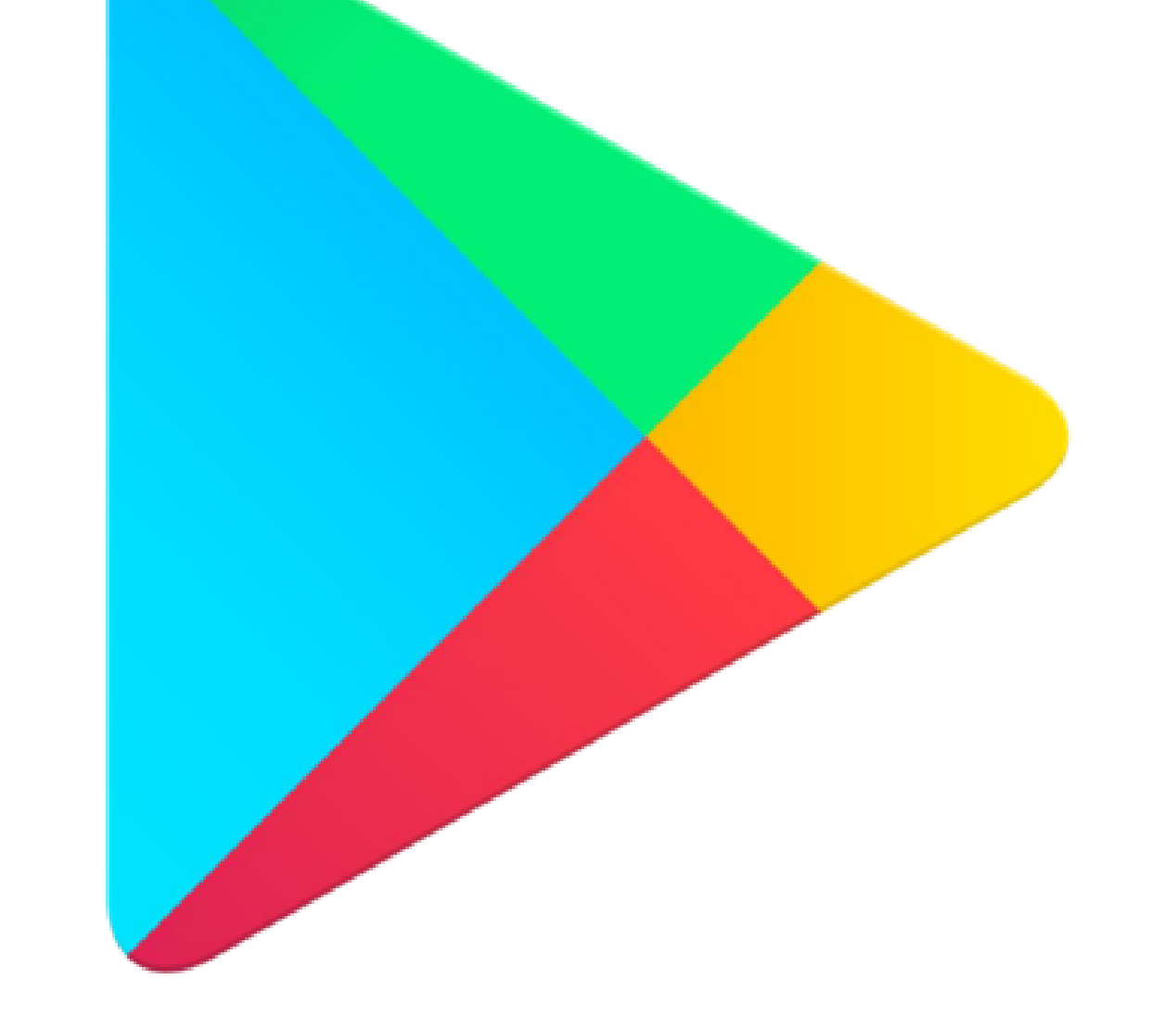

Suporte a clientes:intelbras.com/pt-br/contato/suporte-tecnico/ Vídeo tutorial: <u>youtube.com/IntelbrasBR</u>

# TUTORIAL TÉCNICO

### AMT 1000 SMART AMT 2018 E SMART

| 0 | 0 | 0 | 0 | TUTORIAL TÉCNICO                   |
|---|---|---|---|------------------------------------|
| 0 | 0 | 0 | 0 | Atualização das Centrais de Alarme |
| 0 | 0 | 0 | 0 | (Aplicativo)                       |

Ο 0 Ο

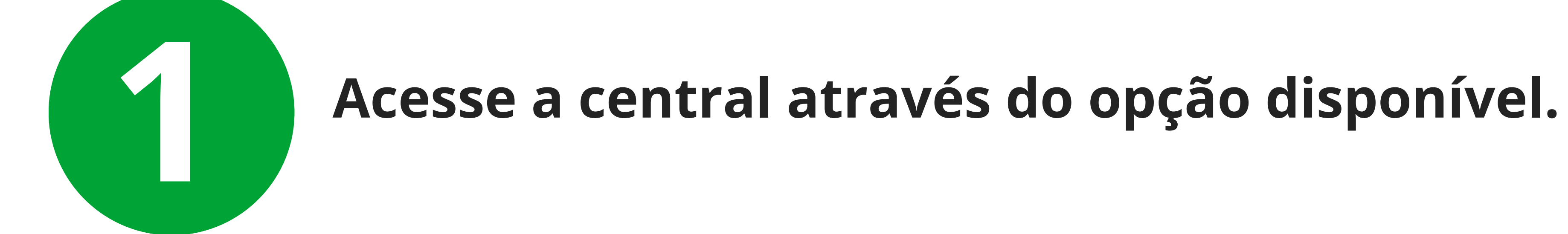

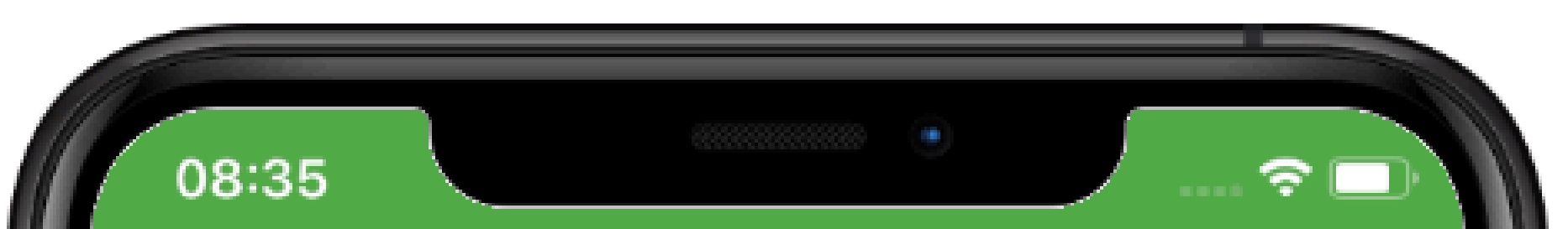

|        | IP Local<br>Receptor IP<br>Cloud |  |
|--------|----------------------------------|--|
| 30E1F1 | 16FAE9F                          |  |
|        | Lembrar os dados                 |  |

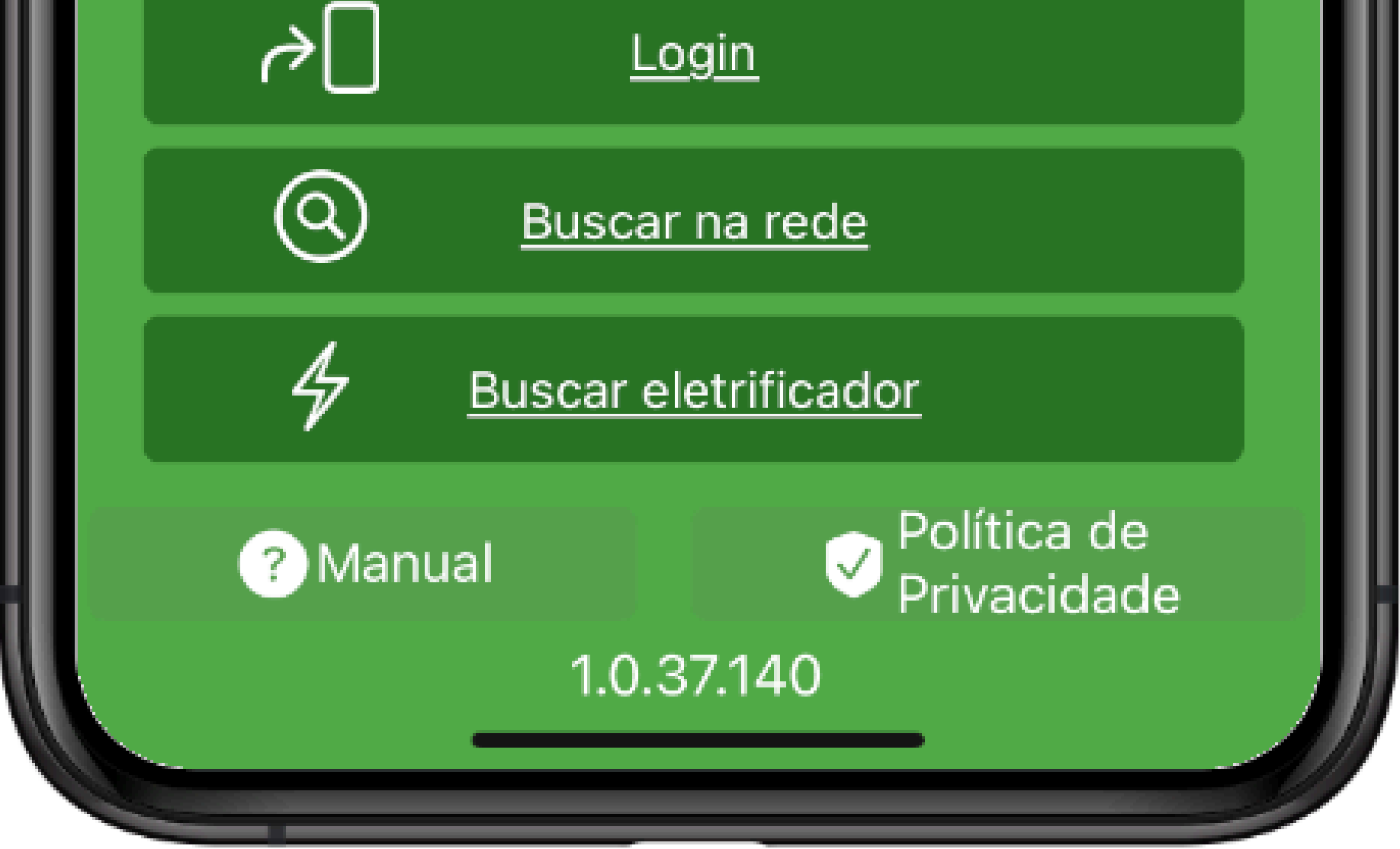

**Obs**: O acesso pode ser feito através de alguma das 3 opções, mas é necessário que a central esteja conectado a Internet.

Suporte a clientes:intelbras.com/pt-br/contato/suporte-tecnico/ Vídeo tutorial: <u>youtube.com/IntelbrasBR</u> (48) 2106 0006 | Segunda a sexta: 8h às 20h | Sábado: 8h às 18h

| 0 | 0 | 0 | 0 | TUTORIAL TÉCNICO                   |
|---|---|---|---|------------------------------------|
| 0 | 0 | 0 | 0 | Atualização das Centrais de Alarme |
| 0 | 0 | 0 | 0 | (Aplicativo)                       |

0 0 0 0

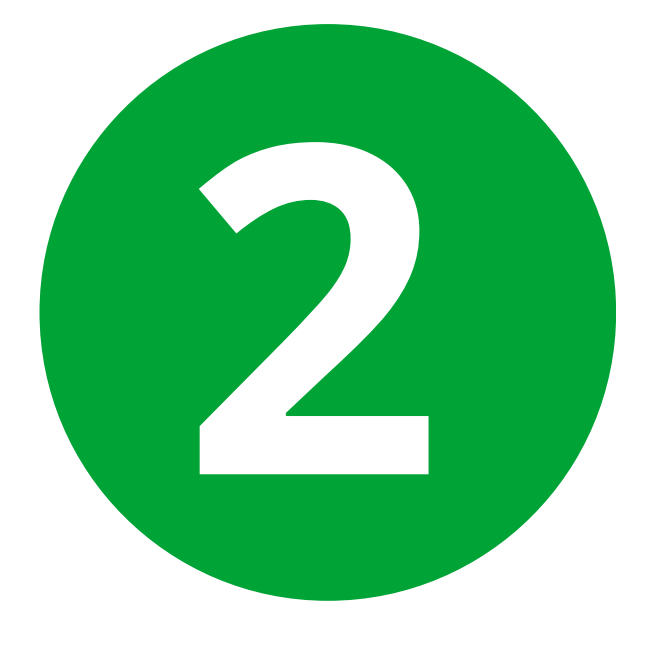

# Acesse a opção "Online" e em seguida "Firmware".

| 08:35              |      |        |
|--------------------|------|--------|
|                    | Menu | Sair 🗲 |
| Configurar Central |      | >      |
| Online             |      | >      |
| Eventos            |      | >      |
|                    |      |        |
|                    |      |        |
|                    |      |        |
|                    |      |        |
|                    |      |        |
|                    |      |        |
|                    |      |        |
|                    |      |        |

| 08:35            |               |
|------------------|---------------|
| <u>Voltar</u>    | Online        |
|                  |               |
|                  |               |
| Desligada        | Bateria Ativa |
| Ativar/Desativar | >             |
| PGM's            | >             |
| Zonas/Setores    | >             |
| Status           | >             |
| Resets           | >             |
| Firmware         | >             |
| Data/Hora        | >             |
|                  |               |

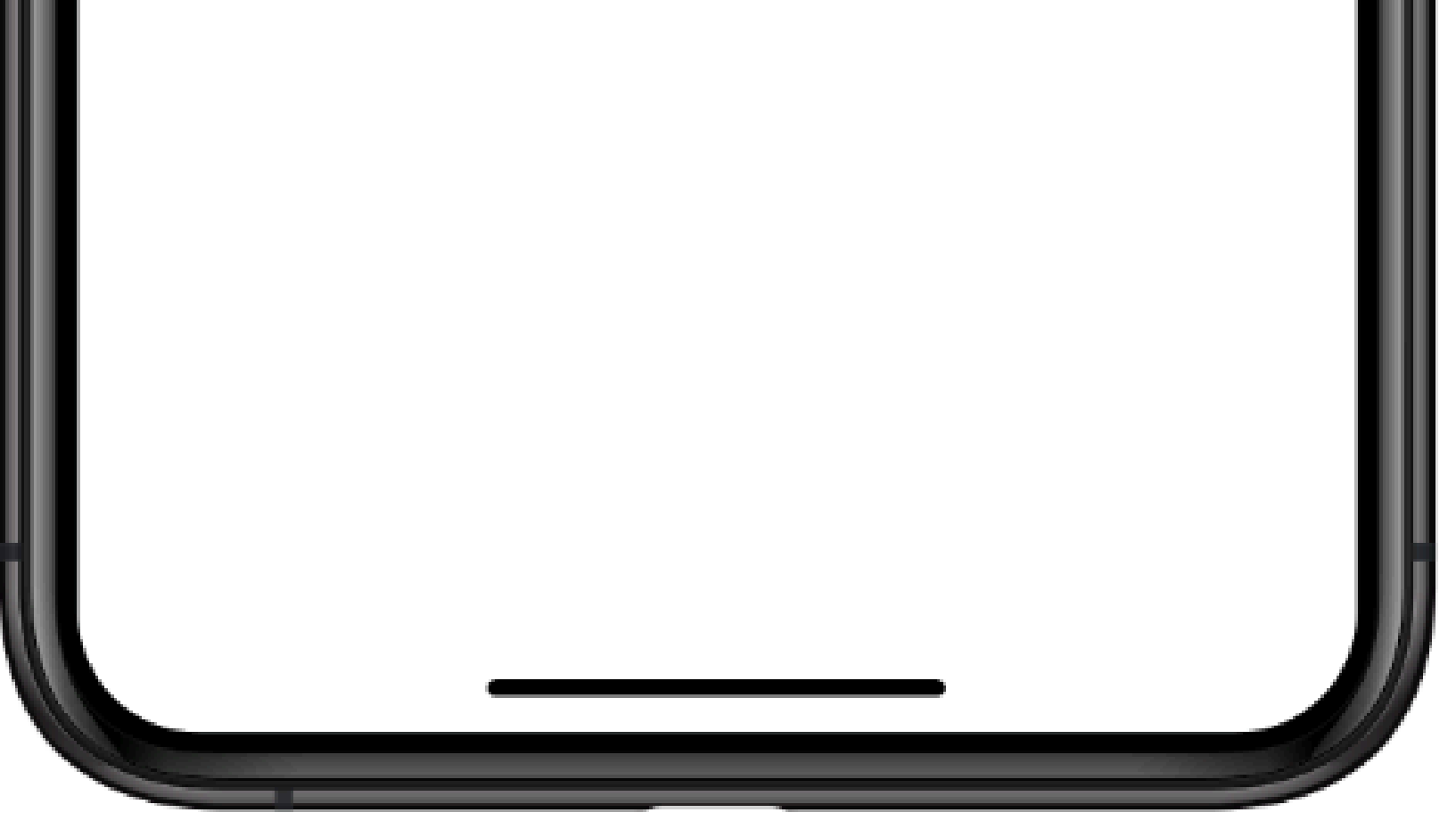

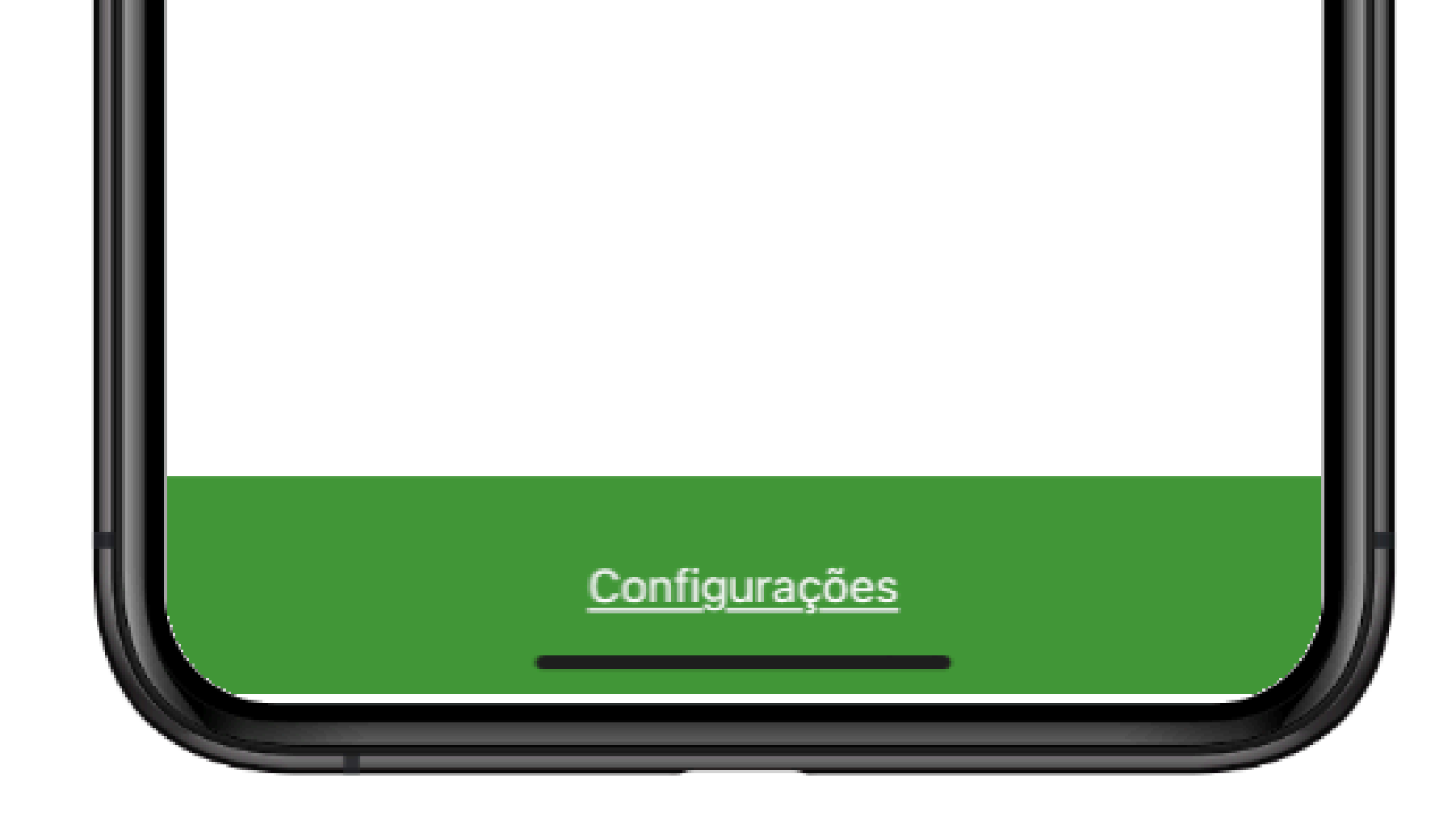

#### Suporte a clientes:intelbras.com/pt-br/contato/suporte-tecnico/ Vídeo tutorial: <u>youtube.com/IntelbrasBR</u>

| 0 | 0 | 0 | 0 | TUTORIAL TÉCNICO                   |
|---|---|---|---|------------------------------------|
| 0 | 0 | 0 | 0 | Atualização das Centrais de Alarme |
| 0 | 0 | 0 | 0 | (Aplicativo)                       |

Ο  $\mathbf{O}$  $\mathbf{O}$ 

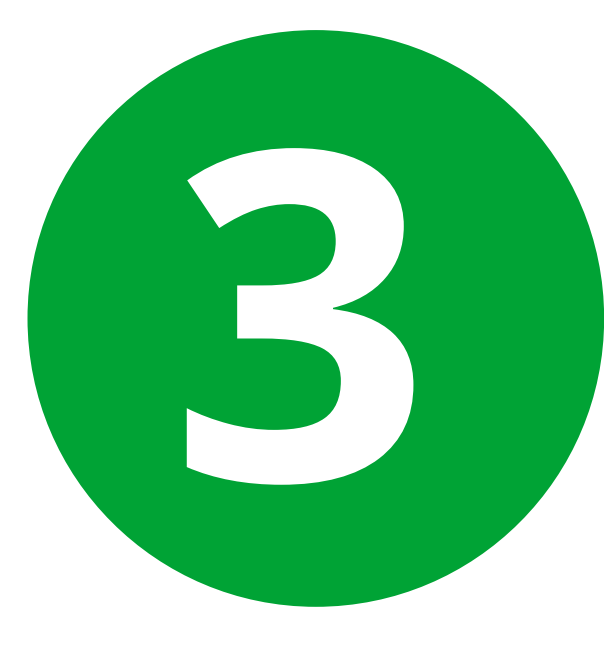

Selecione a opção "Atualizar agora" em seguida a central estará em processo de atualização.

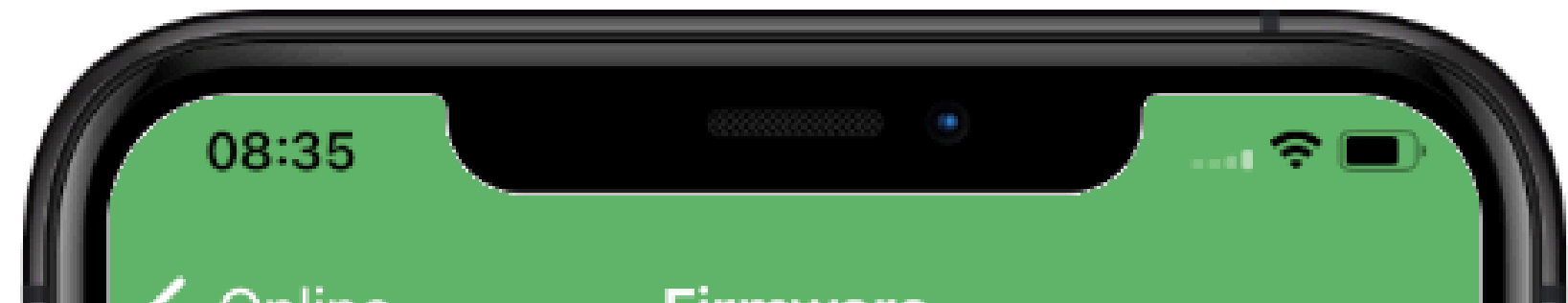

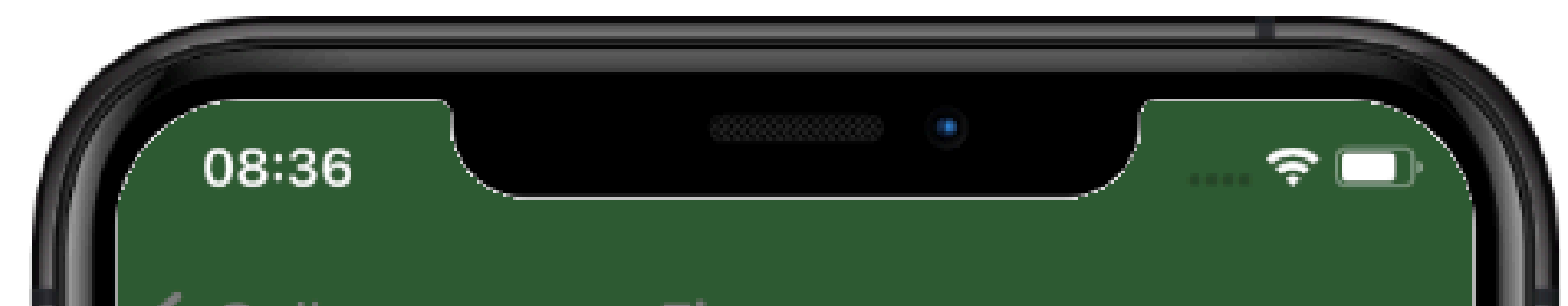

| < <u>Online</u> | Firmware          | <b>C</b> onlin |
|-----------------|-------------------|----------------|
| Modelo          | AMT 2018 E/Smart  | Modelo         |
| Versão          | 3.6.0             | Versão         |
| MAC             | 30:E1:F1:6F:AE:9F | MAC            |
| Atualizar agora | >                 | Atualizar      |
|                 |                   |                |
|                 |                   |                |
|                 |                   |                |
|                 |                   |                |
|                 |                   |                |
|                 |                   |                |
|                 |                   |                |
|                 |                   |                |
|                 |                   |                |
|                 |                   |                |

| <b>&lt;</b> <u>Online</u> | Firmware          |
|---------------------------|-------------------|
| Modelo                    | AMT 2018 E/Smart  |
| Versão                    | 3.6.0             |
| MAC                       | 30:E1:F1:6F:AE:9F |
| Atualizar agora           |                   |
|                           | $=\frac{2}{2}$    |
|                           | 26%               |
|                           |                   |
|                           |                   |
|                           |                   |
|                           |                   |
|                           |                   |
|                           |                   |
|                           |                   |

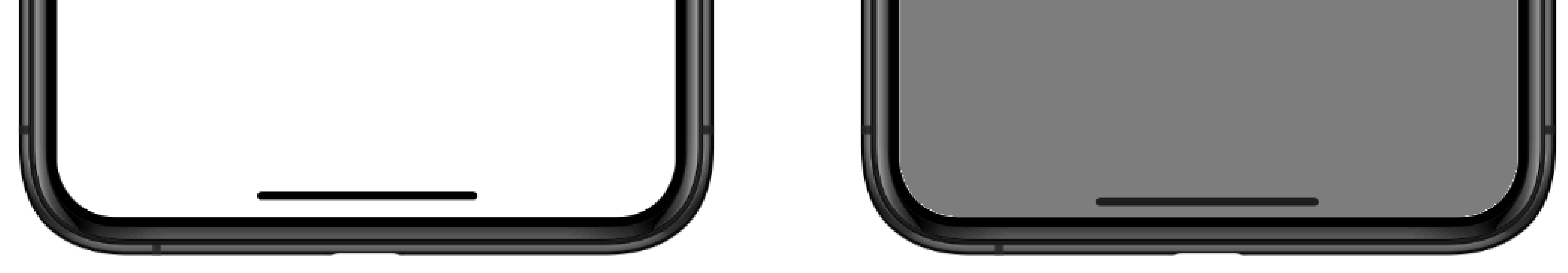

É importante que enquanto a central esteja atualizado, não acesse notificações de outro aplicativos e caso a tela comece a escurecer, toque-a para evitar o bloqueio. Pois pode causar interrupção do download de dados.

Suporte a clientes:intelbras.com/pt-br/contato/suporte-tecnico/ Vídeo tutorial: <u>youtube.com/IntelbrasBR</u>

| 0 | 0 | 0 | 0 | TUTORIAL TÉCNICO                   |
|---|---|---|---|------------------------------------|
| 0 | 0 | 0 | 0 | Atualização das Centrais de Alarme |
| 0 | 0 | 0 | 0 | (Aplicativo)                       |

0 0 0 0

# Finalizando a atualização

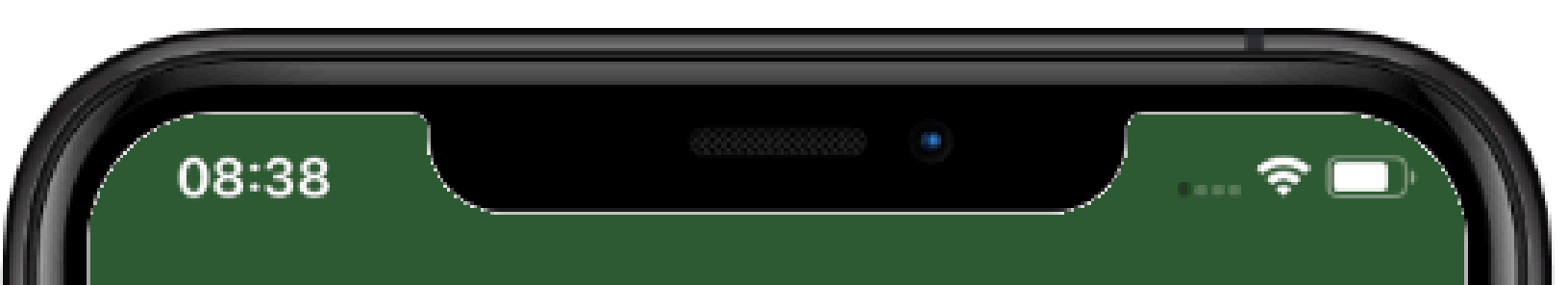

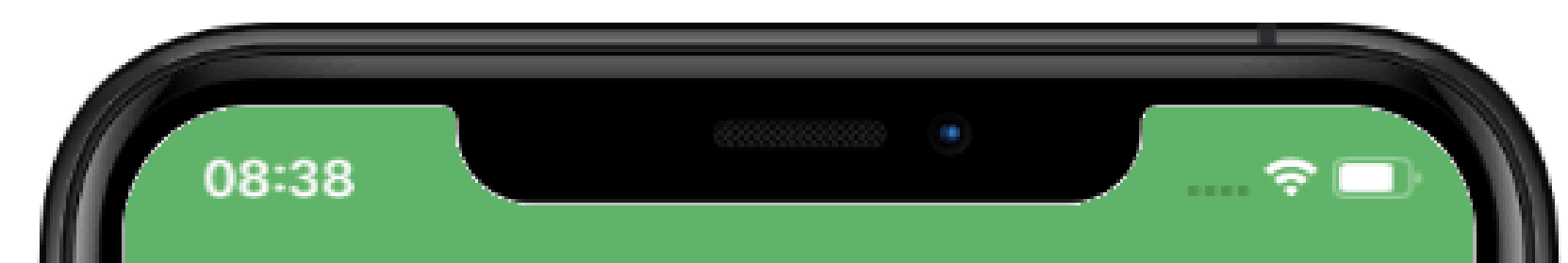

| <b>&lt;</b> <u>Online</u> | Firmware           |
|---------------------------|--------------------|
| Modelo                    | AMT 2018 E/Smart   |
| Versão                    | 3.6.0              |
| MAC                       | 30:E1:F1:6F:AE:9F  |
| Atualizar agora           |                    |
| Fina                      | izando atualização |

| < <u>Online</u> | Firmware          |     |
|-----------------|-------------------|-----|
| Modelo          | AMT 2018 E/Smart  |     |
| Versão          | 3.7.0             |     |
| MAC             | 30:E1:F1:6F:AE:9F |     |
| Atualizar agora |                   | >   |
|                 | Sucesso!          | - 1 |
|                 |                   | - 1 |
|                 |                   | - 1 |
|                 |                   | - 1 |
|                 |                   | - 1 |
|                 |                   | - 1 |
|                 |                   | - 1 |
|                 |                   |     |
|                 |                   | - 1 |

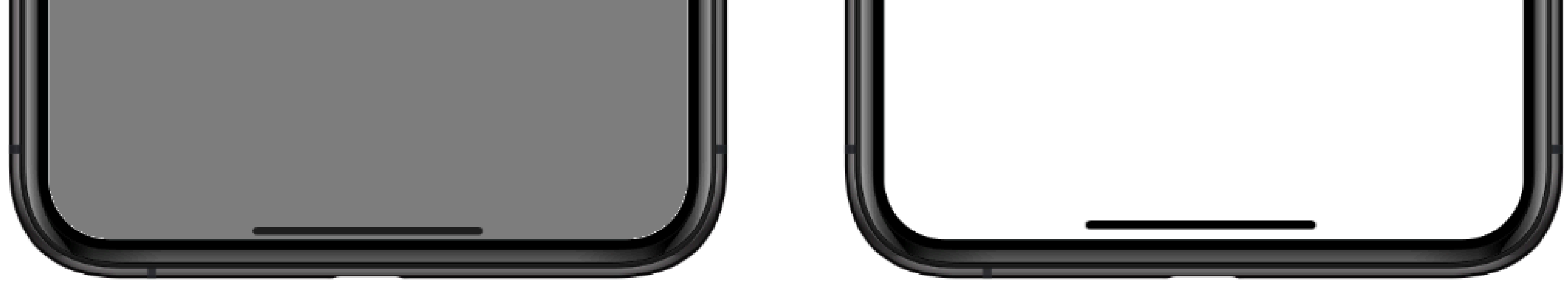

No processo de finalização a central será reinicializada e emitirá a mensagem de sucesso após finalizar a gravação da nova versão.

Suporte a clientes:intelbras.com/pt-br/contato/suporte-tecnico/ Vídeo tutorial: <u>youtube.com/IntelbrasBR</u>

# TUTORIAL TÉCNICO

AMT 8000 AMT 8000 LITE AMT 8000 PRO

| 0 | 0 | 0 | 0 | TUTORIAL TÉCNICO                   |
|---|---|---|---|------------------------------------|
| 0 | 0 | 0 | 0 | Atualização das Centrais de Alarme |
| 0 | 0 | 0 | 0 | (Aplicativo)                       |

0  $\mathbf{O}$  $\mathbf{O}$ 

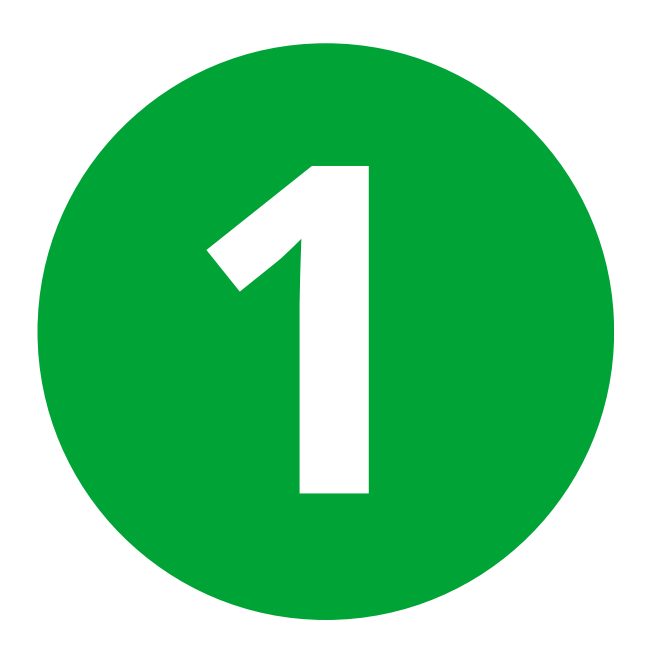

### Acesse a central através do AMT Remoto Mobile e em seguida a aba "Online".

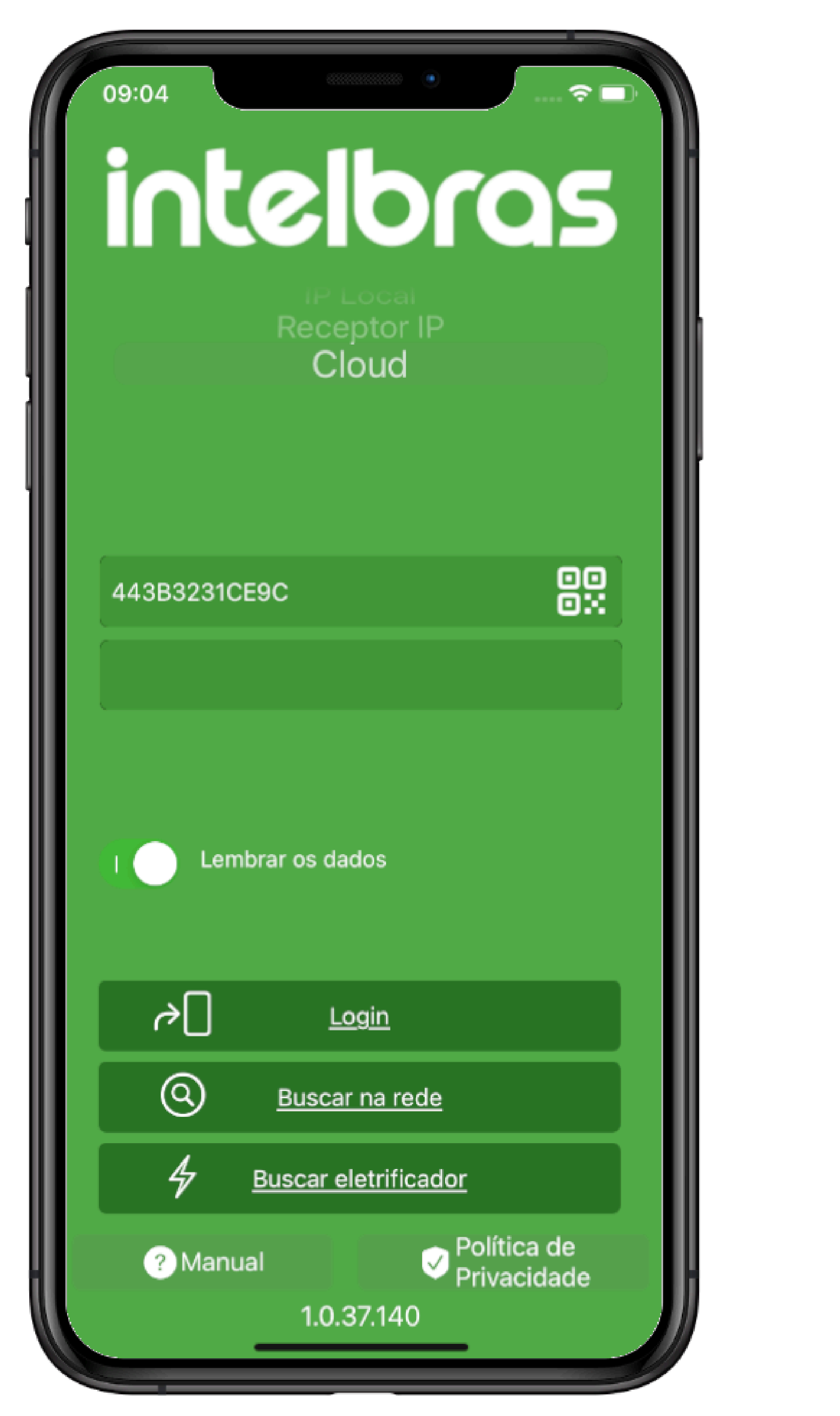

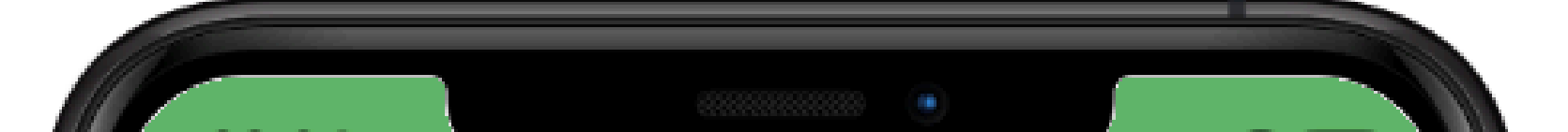

| 09:04              |      | · ? 🗩  |
|--------------------|------|--------|
|                    | Menu | Sair 🗲 |
| Configurar Central |      | >      |
| Online             |      | >      |
| Eventos            |      | >      |
|                    |      |        |
|                    |      |        |
|                    |      |        |
|                    |      |        |
|                    |      |        |
|                    |      |        |
|                    |      |        |
|                    |      |        |
|                    |      |        |

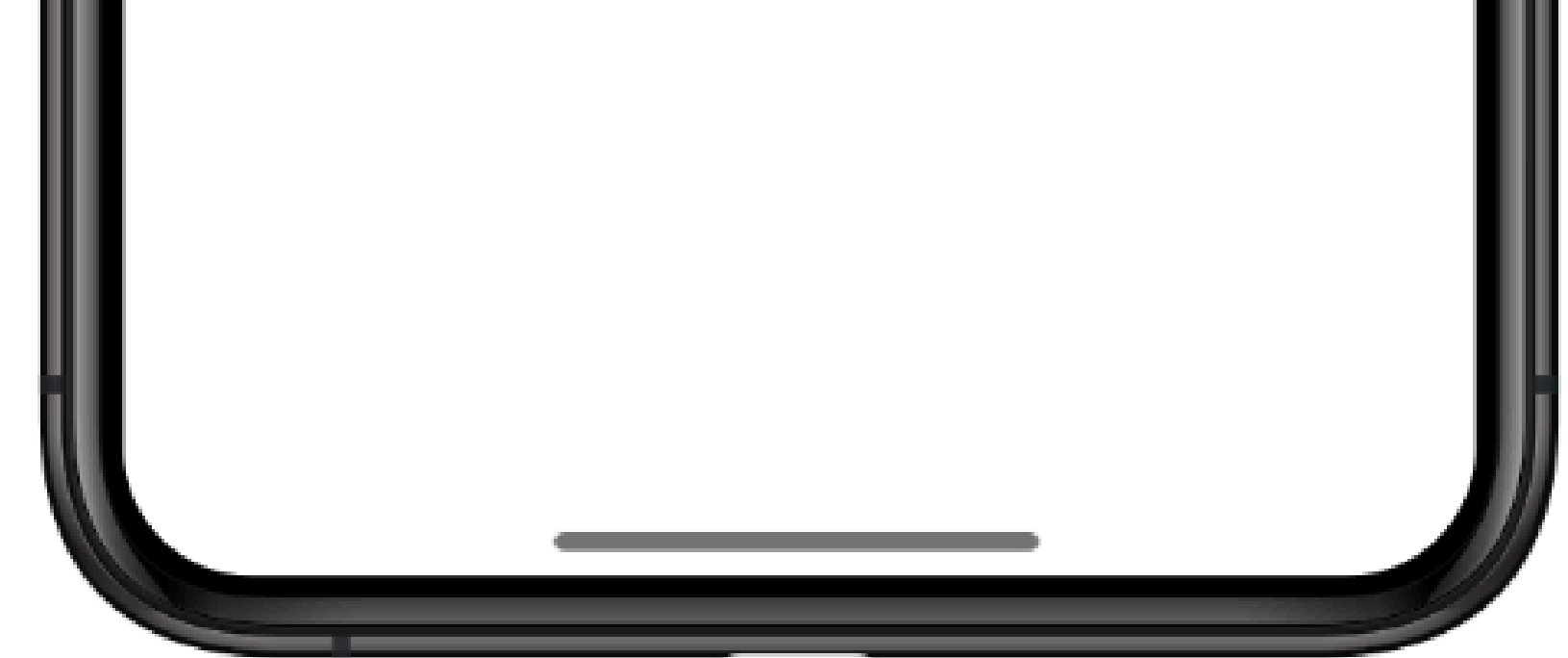

**Obs**: O acesso pode ser feito através de alguma das 3 opções, mas é necessário que a central esteja conectado a Internet.

Suporte a clientes:intelbras.com/pt-br/contato/suporte-tecnico/ Vídeo tutorial: <u>youtube.com/IntelbrasBR</u>

| 0 | 0 | 0 | 0 | TUTORIAL TÉCNICO                   |
|---|---|---|---|------------------------------------|
| 0 | 0 | 0 | 0 | Atualização das Centrais de Alarme |
| 0 | 0 | 0 | 0 | (Aplicativo)                       |

0 0 0 0

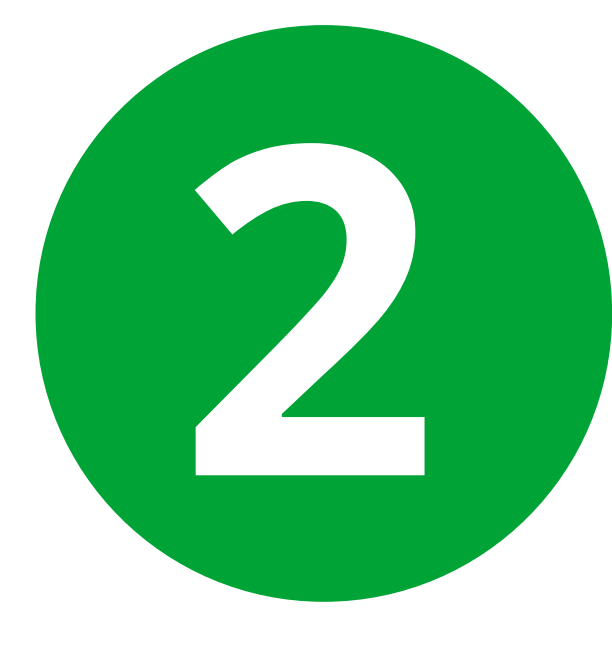

Acesse a opção "Firmware" e em seguida selecione a opção "Atualizar Firmware".

| 09.05            |              | · · · |
|------------------|--------------|-------|
| <u>Voltar</u>    | Online       |       |
|                  |              |       |
|                  |              |       |
| Desligada        | Bateria Ativ | a     |
|                  |              |       |
| Ativar/Desativar |              | >     |
| PGM's            |              | >     |
| Zonas/Setores    |              | >     |
| Status           |              | >     |
| Firmware         |              | >     |
| Data/Hora        |              | >     |
|                  |              |       |

| 09:05                                |                     |  |
|--------------------------------------|---------------------|--|
| <b>〈</b> <u>Firmware</u> <b>Ve</b> r | rificar atualização |  |
| A versão 2.2.3 es                    | stá disponível.     |  |
|                                      |                     |  |
|                                      |                     |  |
|                                      |                     |  |
|                                      |                     |  |
|                                      |                     |  |
|                                      |                     |  |
|                                      |                     |  |
|                                      |                     |  |
|                                      |                     |  |

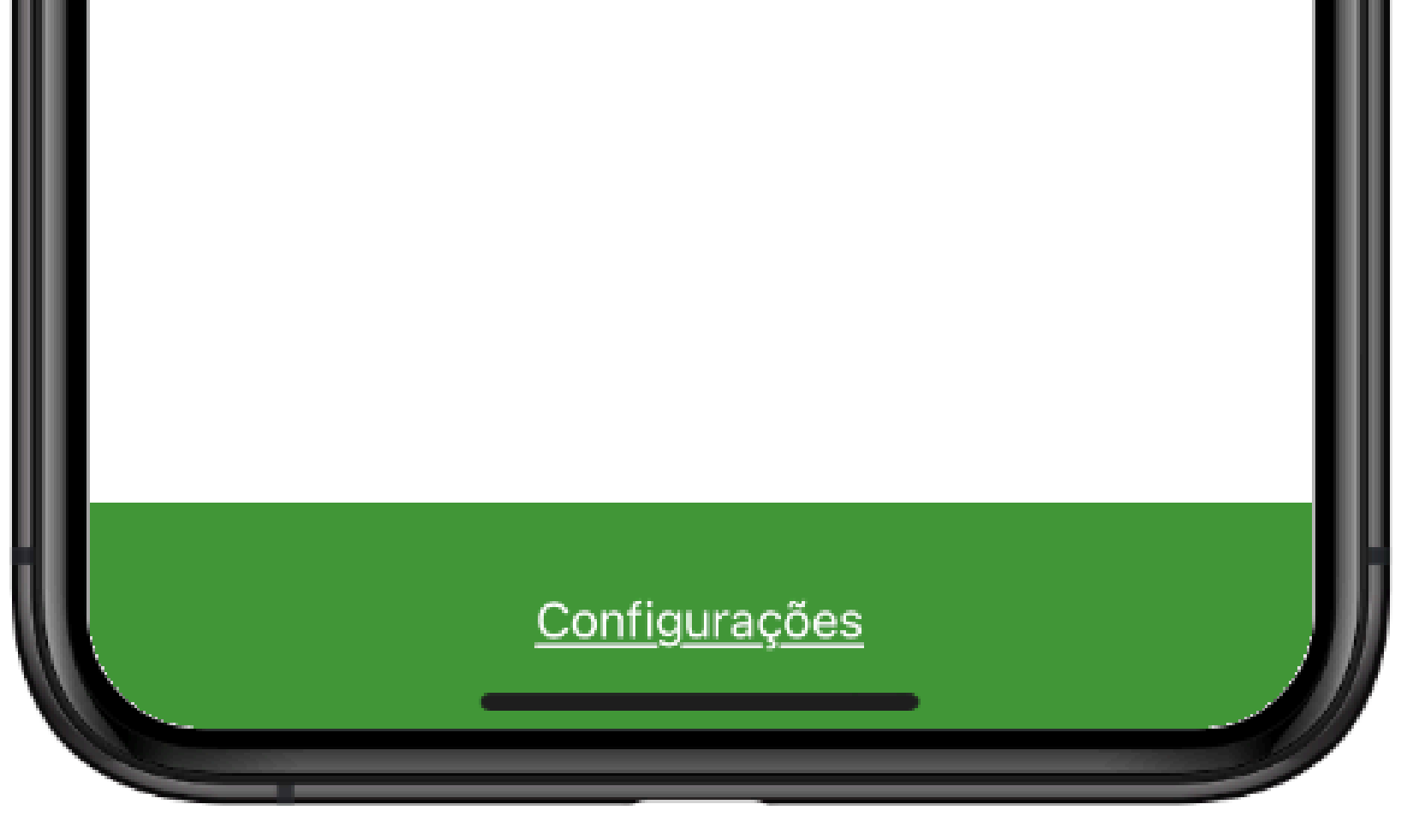

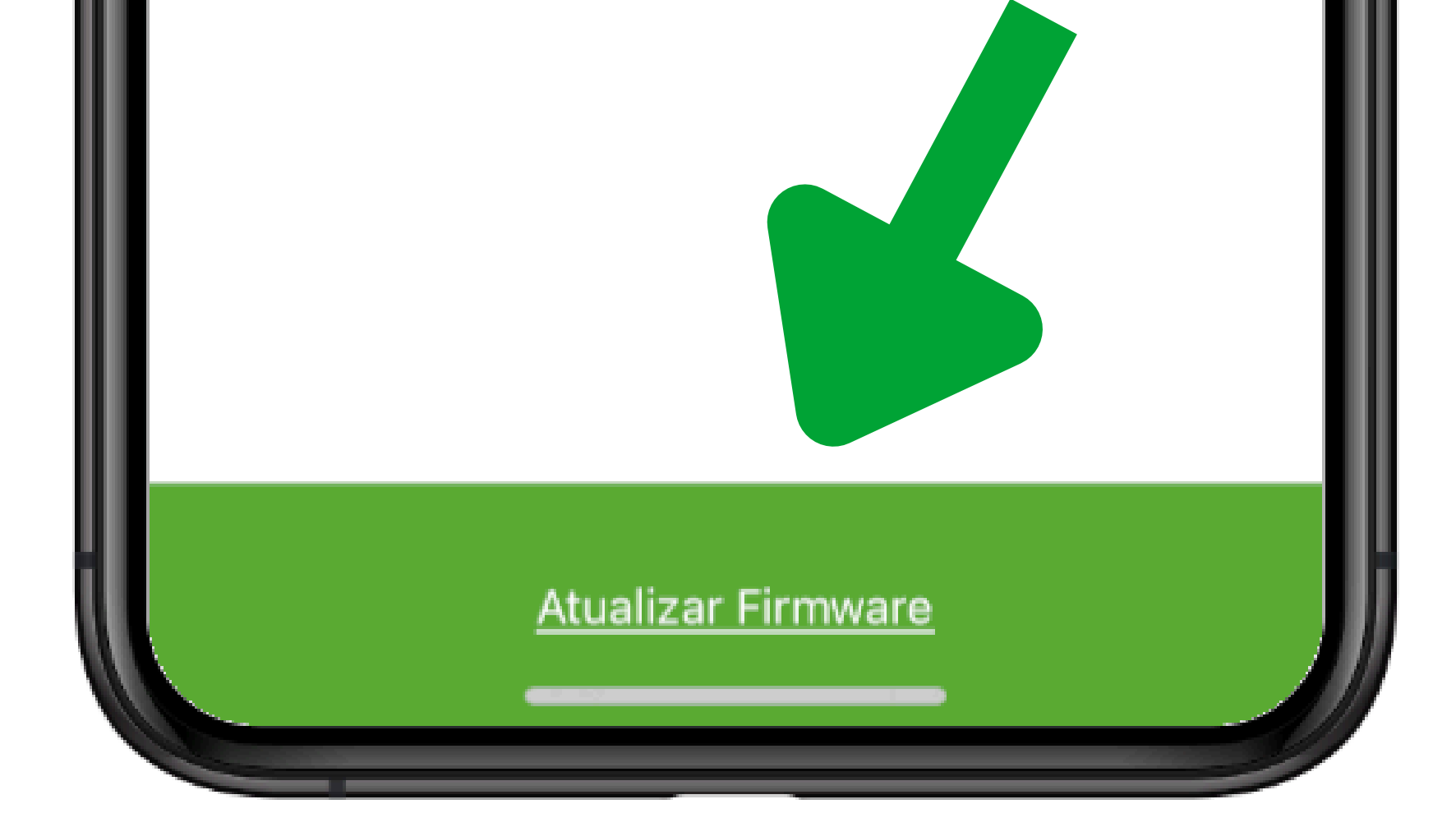

#### Suporte a clientes:intelbras.com/pt-br/contato/suporte-tecnico/ Vídeo tutorial: <u>youtube.com/IntelbrasBR</u>

| 0 | 0 | 0 | 0 | TUTORIAL TÉCNICO                   |
|---|---|---|---|------------------------------------|
| 0 | 0 | 0 | 0 | Atualização das Centrais de Alarme |
| 0 | 0 | 0 | 0 | (Aplicativo)                       |

Ο Ο 0

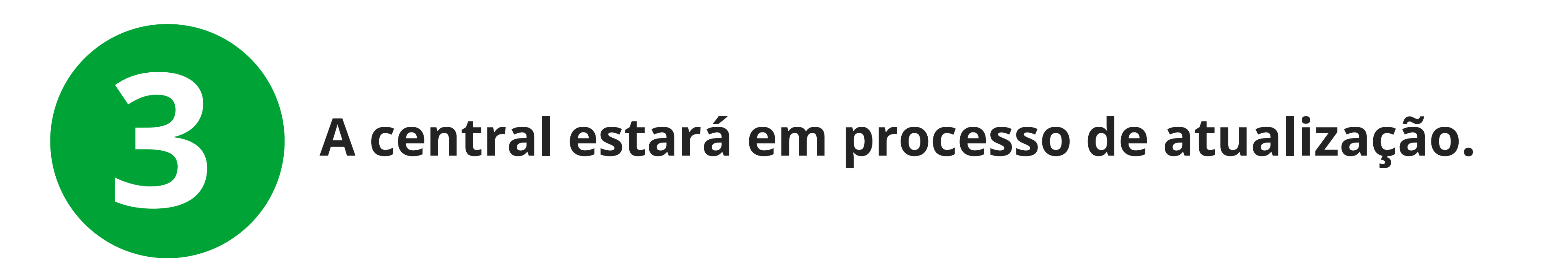

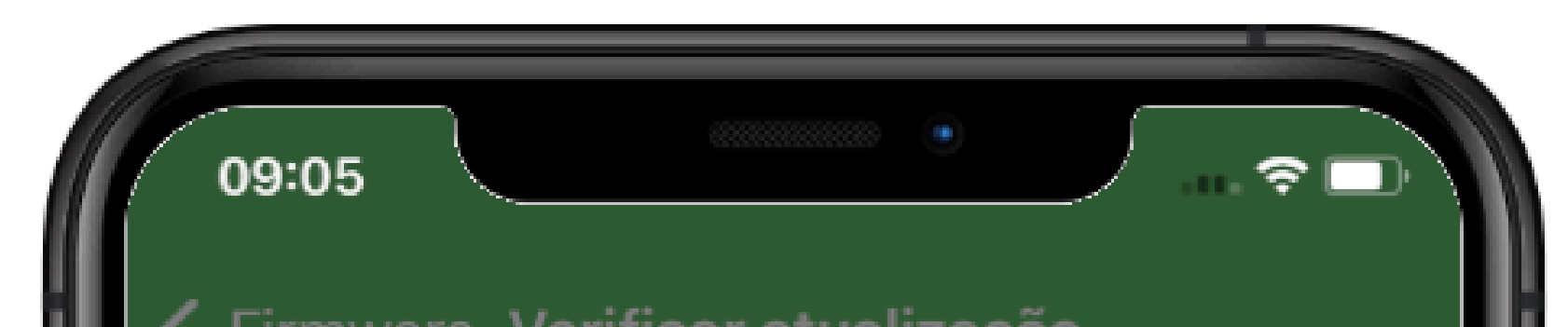

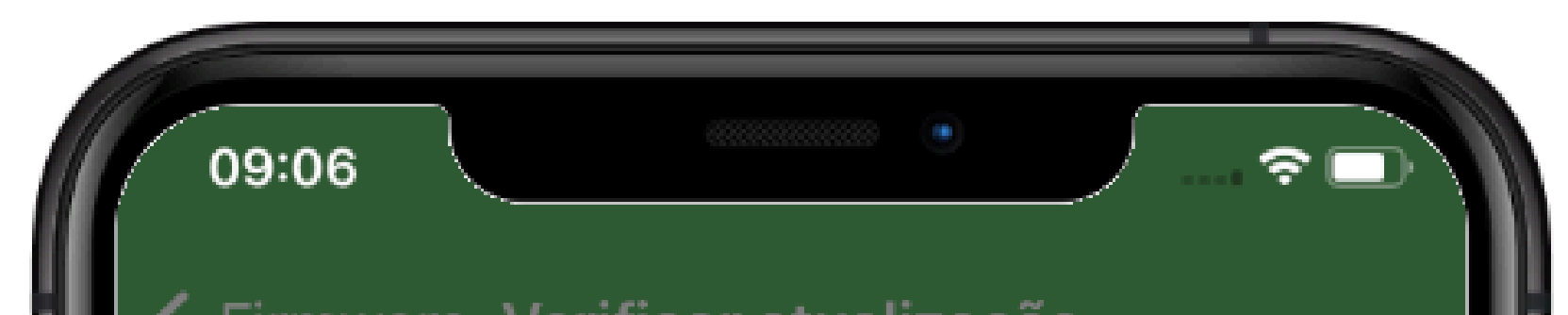

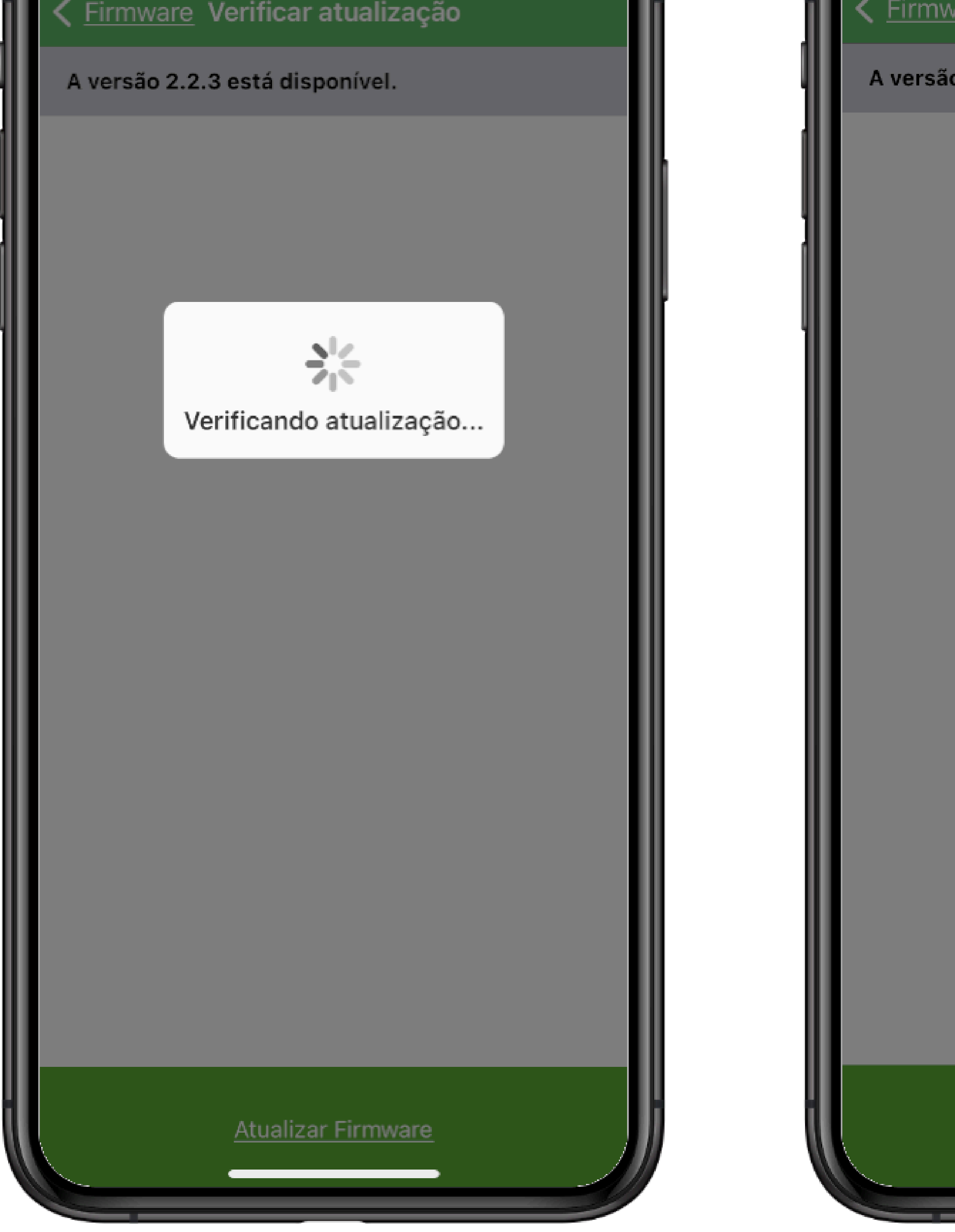

#### Sirmware Verificar atualização

A versão 2.2.3 está disponível.

Atualizando central...

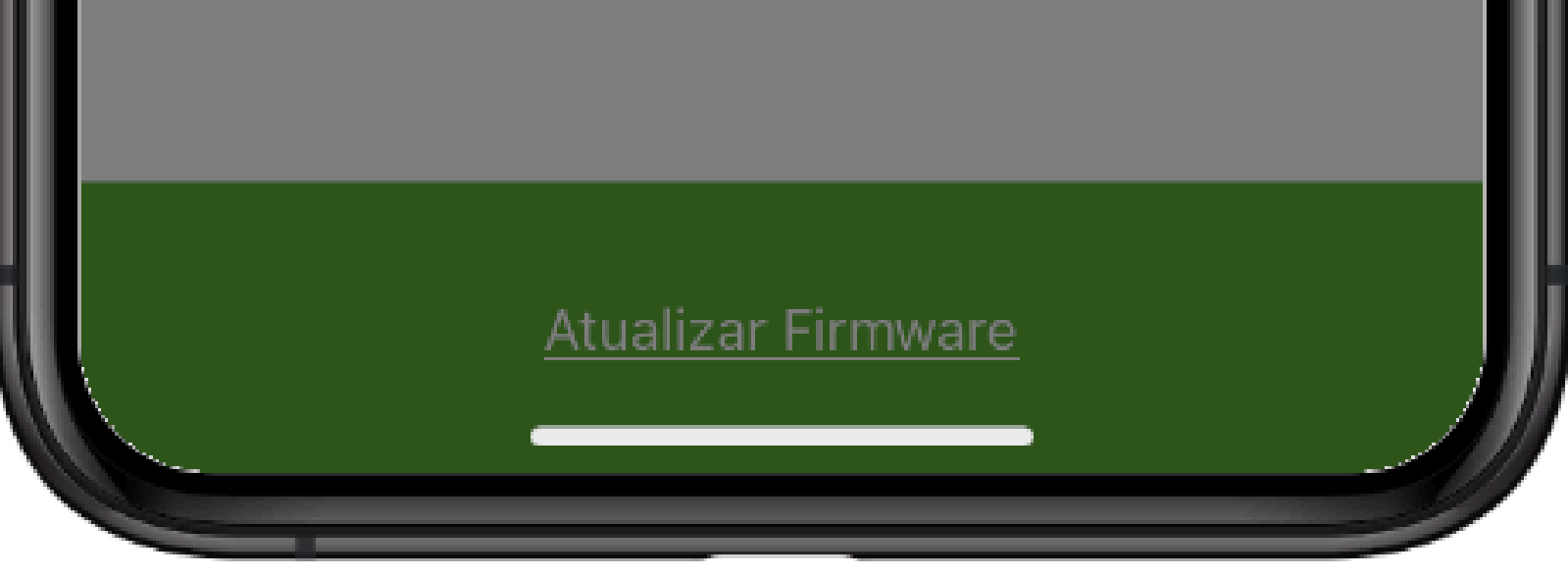

É importante que enquanto a central esteja atualizado, não acesse notificações de outro aplicativos e caso a tela comece a escurecer, toque-a para evitar o bloqueio. Pois pode causar interrupção do download de dados.

Suporte a clientes:intelbras.com/pt-br/contato/suporte-tecnico/ Vídeo tutorial: <u>voutube.com/IntelbrasBR</u>

| 0 | 0 | 0 | 0 | TUTORIAL TÉCNICO                   |
|---|---|---|---|------------------------------------|
| 0 | 0 | 0 | 0 | Atualização das Centrais de Alarme |
| 0 | 0 | 0 | 0 | (Aplicativo)                       |

Ο 0 0 Ο

# Finalizando a atualização

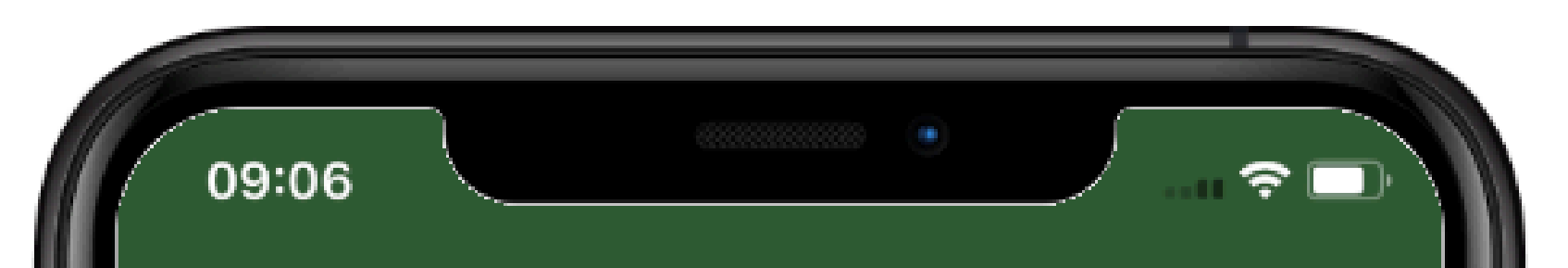

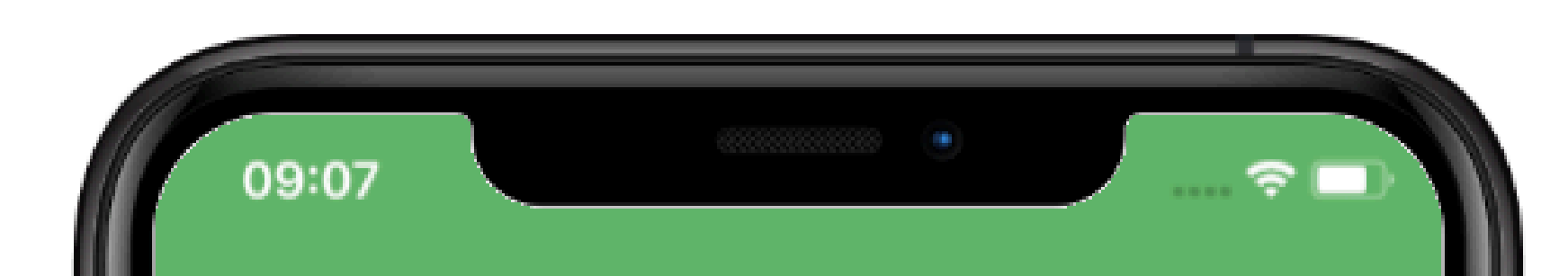

#### Firmware Verificar atualização

A versão 2.2.3 está disponível.

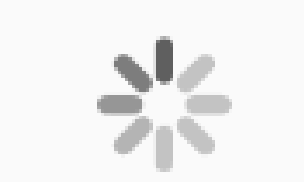

Atualizando central...

#### Firmware Verificar atualização

A versão 2.2.3 está disponível.

Central atualizada com sucesso!

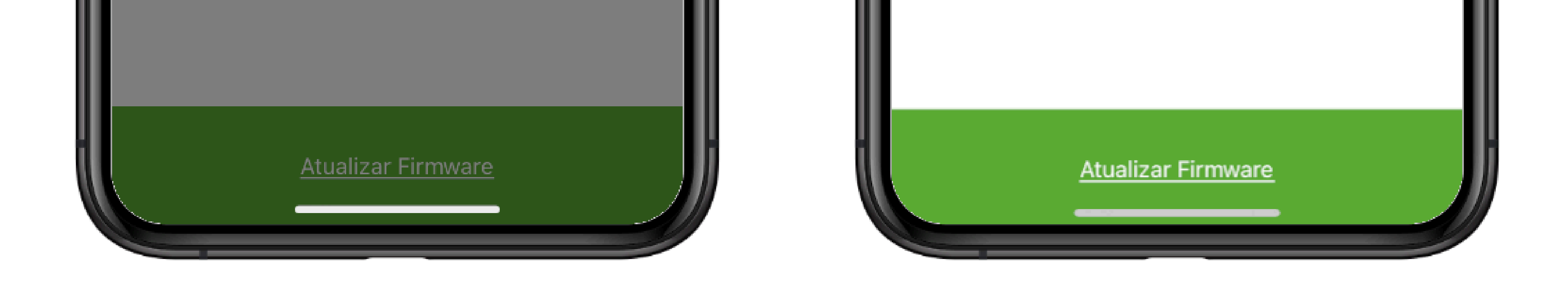

No processo de finalização a central será reinicializada e emitirá a mensagem de "Central atualizada com sucesso" após finalizar a gravação da nova versão.

Suporte a clientes:intelbras.com/pt-br/contato/suporte-tecnico/ Vídeo tutorial: <u>youtube.com/IntelbrasBR</u> (48) 2106 0006 | Segunda a sexta: 8h às 20h | Sábado: 8h às 18h

#### 

## 

#### O O O O

# 

### intelbras.com/pt-br/contato/suporte-tecnico/